## M35 GSM Module Flash Guide

## Warning:

There are 2 versions of M35 module, M35 and M35F. They do NOT share same firmware! M35: M35AR02A02.zip M35F: M35FAR01A08.zip You can use AT command "AT+CGMR" to check the version! Go to step 6 for checking version!

Now we start to flash firmware for M35 gsm module.

1. Open web browser to enable Remote COM:

| GSM Module COM For x |                                                                                            |  |  |  |  |  |
|----------------------|--------------------------------------------------------------------------------------------|--|--|--|--|--|
| ← → C ♠ 🗋 172.16.99  | ← → C ☆ D 172.16.99.1/cgi-bin/php/system-com.php                                           |  |  |  |  |  |
| Remote COM Mode      |                                                                                            |  |  |  |  |  |
| Power Down No Pulse: |                                                                                            |  |  |  |  |  |
| Entry Remote COM:    | Entry Remote COM                                                                           |  |  |  |  |  |
| Leave Remote COM:    | Leave Remote COM                                                                           |  |  |  |  |  |
| Power for Modules:   | Power On Power Off                                                                         |  |  |  |  |  |
|                      |                                                                                            |  |  |  |  |  |
| <b>OpenVox</b>       | Copyright © 2012 OpenVox All Rights Reserved.<br>TEL:+86-755-82535461 FAX:+86-755-83823074 |  |  |  |  |  |

Then tart RemoteCom to connect the target gateway:

| 172.16.99.1                                       |                                                    | Connect                                                                                                    |  |
|---------------------------------------------------|----------------------------------------------------|----------------------------------------------------------------------------------------------------|--|
| Local Virtual COM<br>COM3<br>COM4<br>COM5<br>COM6 | Remote GSM COM<br>GSM-1<br>GSM-2<br>GSM-3<br>GSM-4 | List real ports<br>Connect to the remote server<br>List exist virtual com ports<br>Prepare for installing driver<br>I<br>Create virtual COM1<br>Create virtual COM2<br>Create virtual COM3<br>( |  |
|                                                   |                                                    | Clear Message                                                                                                    |  |
| Power Off Remote G                                | SM Modules Power                                   | On Remote GSM Modules Refresh Virtual Com List                                                                                                    |  |

2. Run QuecFOTA\_V1.3 flash tool:

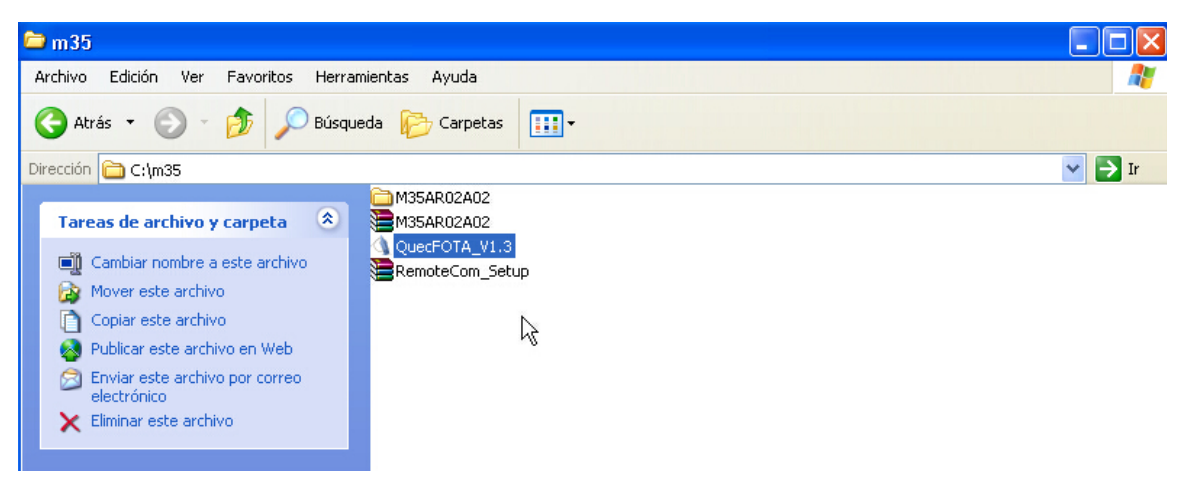

| 4 QuecFOTA_V1.3           |                      |                 |
|---------------------------|----------------------|-----------------|
| Config Help               |                      |                 |
|                           |                      | Select Bin File |
|                           | COM: No Use 💌        |                 |
|                           | COM: No Use 💌        |                 |
|                           | COM: No Use 💌        |                 |
|                           | CDM: No Use 💌        |                 |
|                           | Start the SW upgrade |                 |
| Sys Info:Open Bin File to | o Get Ver Info Fail! |                 |
|                           |                      |                 |
|                           |                      |                 |

3. Click "Config", you will see the setting window:

| A QuecFOTA_V1.3                              |                 |
|----------------------------------------------|-----------------|
| Config Help                                  |                 |
| Setting +                                    |                 |
|                                              | Select Bin File |
|                                              |                 |
|                                              |                 |
|                                              |                 |
| COM; No Use 💌                                |                 |
| COM: No Use 💌                                |                 |
|                                              |                 |
| CDM; No Use 💌                                |                 |
|                                              |                 |
| Start the SW upgrade                         |                 |
| Svs Info:Open Bin File to Get Ver Info Faill |                 |
|                                              |                 |
|                                              |                 |
|                                              |                 |
|                                              |                 |
|                                              |                 |
|                                              |                 |
|                                              |                 |
|                                              |                 |
|                                              |                 |

Choose "115200" and "1K Bytes":

| Config          |                                            | × |
|-----------------|--------------------------------------------|---|
| COM Baudrate:   | 115200 💌                                   |   |
| SW Data Length: | 4K Bytes  Show Debug Log                   |   |
| ОК              | 2K Bytes<br>4K Bytes<br>8K Bytes<br>Cancel |   |

Select the right firmware bin file:

| \land QuecFOTA | _V1.3     |                    |   |            |                |
|----------------|-----------|--------------------|---|------------|----------------|
| Config Help    |           |                    |   |            |                |
|                |           |                    |   | Se         | elect Bin File |
|                | CO        | M: No Use 💌        |   |            |                |
|                | Abrir     |                    |   | ? 🛛        |                |
|                | Buscar en | : 📄 upgrade        |   | <b>Ⅲ</b> ▼ |                |
|                | m M35AR   | 02A02_UPGRADE      |   |            |                |
|                | Nombre:   | M35AR02A02_UPGRADE |   | Abrir      |                |
| Sys Info:Open  | Tipo:     | File(*.bin)        | • | Cancelar   |                |

Choose Virtual COM 3,4,5,6 above corresponds to GSM port 1,2,3,4:

| A QuecFOTA_V1.3                                                            |                 |
|----------------------------------------------------------------------------|-----------------|
| Config Help                                                                |                 |
| CDM:3<br>CDM:3<br>CDM:4<br>CDM:5<br>I<br>COM:5<br>I<br>COM:5<br>I<br>COM:6 | Select Bin File |
| Start the SW upgrade                                                       |                 |
| Sys Info:2E 00 00 EA                                                       |                 |

4. Click "Start the SW upgrade" to be ready for flash procedure.

| QuecFOTA_V1.3        |                                               |
|----------------------|-----------------------------------------------|
| C:\m35\M35AR02A02\u  | pgrade\M35AR02A02_UPGRADE.bin Select Bin File |
| Upgradi              | COM: 3 J [16s] COM:3 BR:115200 SYNC1          |
| Upgradi              | COM: 4 J [16s] COM: 4 BR: 115200 SYNC1        |
| Upgradi              | 따. 5 _ [16s] COM:5 BR:11왕200 SYNC1            |
| Upgradi              | COM:6 7 [16s] COM:6 BR:115200 SYNC1           |
|                      | Start the SW upgrade                          |
| Sys Info:2E 00 00 EA |                                               |

Then click "Power Off Remote GSM Modules" and "Power On Remote GSM Modules" to activate the flash tool.

| 172.16.99.1                                       |                                                    | Connect                                                                                                    | Exit    |
|---------------------------------------------------|----------------------------------------------------|----------------------------------------------------------------------------------------------------|---------|
| Local Virtual COM<br>COM3<br>COM4<br>COM5<br>COM6 | Remote GSM COM<br>GSM-1<br>GSM-2<br>GSM-3<br>GSM-4 | List real ports<br>Connect to the remote server<br>List exist virtual com ports<br>Prepare for installing driver<br>Create virtual COM1<br>Create virtual COM2<br>Create virtual COM3 |         |
|                                                   |                                                    | Clear Message                                                                                                    |         |
| Power Off Remote C                                | SSM Modules                                        | Clear Message On Remote GSM Modules Refresh Virtual                                                                                                    | Com Lis |

Now you can see the flash procedure is in full swing.

| QuecFOTA_V1.3 Config Help                                                                                                    |
|----------------------------------------------------------------------------------------------------|
| C:\m35\M35AR02A02\upgrade\M35AR02A02_UPGRADE.bin Select Bin File                                                                                                    |
|                                                                                                    |
| Upgradi COM Download 14.8% of the bin file                                                                                                    |
| Upgradi COM: 4 Jownload 14.8% of the bin file                                                                                                    |
| Upgradi COM:5 🔽 Download 14.8% of the bin file                                                                                                    |
| Upgradi COMIG Download 14.8% of the bin file                                                                                                    |
|                                                                                                    |
| Start the SW upgrade                                                                                                    |
| COM06:AA 00 04 00 06 00 00 00 01 16 7C 0C                                                                                                    |
| COM04:AA 00 04 00 06 00 00 00 00 01 15 4C 6F                                                                                                    |
| COM03:AA 00 04 00 06 00 00 00 00 01 15 4C 6F                                                                                                    |
| COM05:AA 00 04 00 06 00 00 00 01 15 4C 6F                                                                                                    |
|                                                                                                    |
| COM04:AA 00 04 00 06 00 00 00 00 01 16 7C 0C<br>COM03:AA 00 04 00 06 00 00 00 00 11 16 7C 0C                                                                                     |
| COM04:AA 00 04 00 06 00 00 00 00 01 16 7C 0C<br>COM03:AA 00 04 00 06 00 00 00 00 116 7C 0C<br>COM05:AA 00 04 00 06 00 00 00 01 16 7C 0C                                          |
| COM04;AA 00 04 00 06 00 00 00 01 16 7C 0C<br>COM03;AA 00 04 00 06 00 00 00 01 16 7C 0C<br>COM05;AA 00 04 00 06 00 00 00 01 16 7C 0C<br>COM06;AA 00 04 00 06 00 00 00 01 17 6C 2D |
| COM04;AA 00 04 00 06 00 00 00 01 16 7C 0C<br>COM03;AA 00 04 00 06 00 00 00 01 16 7C 0C<br>COM05;AA 00 04 00 06 00 00 00 01 16 7C 0C<br>COM06;AA 00 04 00 06 00 00 00 01 17 6C 2D |

Once it reaches 100%, you will see following picture which means flashing successfully.

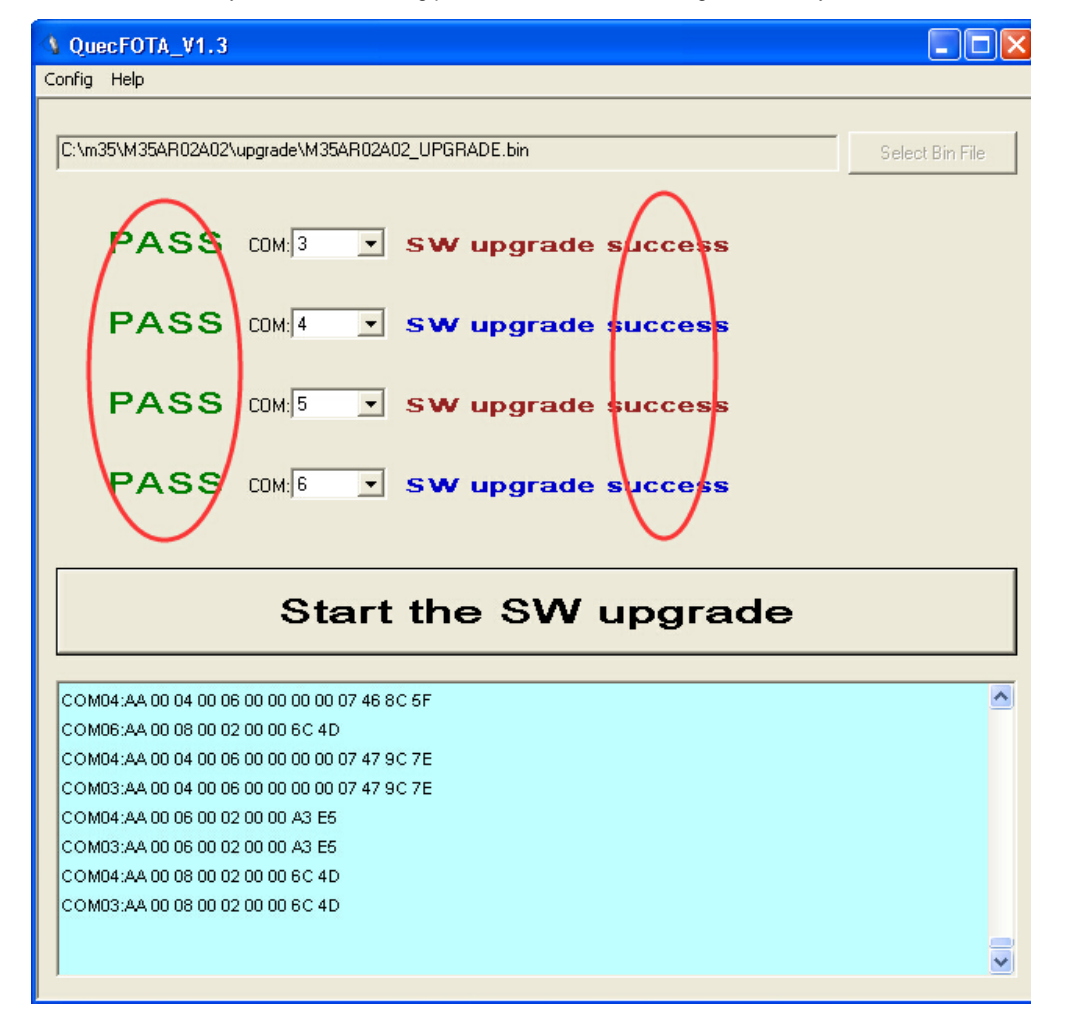

5. Click "Leave Remote COM" to bring gateway back to work.

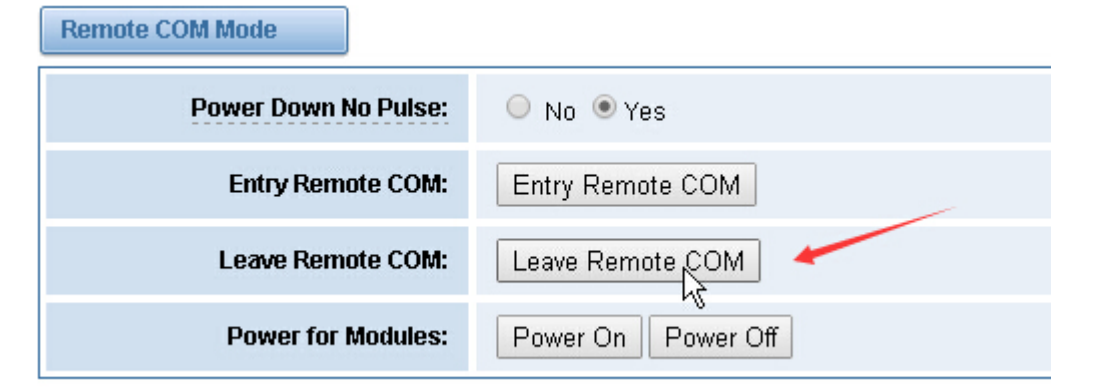

6. Confirm the result:

| V                           |                | s k s              | YSTEM   GSM   SI     | P   ROUTING   SMS   NETWORK   ADVANC |                 |              |
|-----------------------------|----------------|--------------------|----------------------|--------------------------------------|-----------------|--------------|
| e                           | SSM<br>Details | unction: Send AT C | GSM Settings   Advar | ommun Call Value   DTMF   BCCH       | penVox Solution |              |
|                             |                | Action AT+CGMR     | Copy to Se           | elected Clear All Extgute            |                 |              |
| P                           | Port           | Input              | Output               |                                      |                 |              |
|                             | gsm-1.1        | AT+CGMR            |                      |                                      |                 |              |
|                             | tsm-1.2        | AT+CGMR            |                      |                                      |                 |              |
| •                           | usm-1.3        | AT+CGMR            |                      |                                      |                 |              |
|                             | gsm-1.4        | AT+CGMR            |                      |                                      |                 |              |
| •                           | ısm-2.1        | AT+CGMR            |                      |                                      |                 |              |
|                             | gsm-2.2        | AT+CGHR            | //                   |                                      |                 |              |
| $\mathbf{V}^{\mathfrak{g}}$ | gsm-2.3        | AT+CGMR            |                      |                                      |                 |              |
|                             |                | Function:          | Send AT Command V    |                                      |                 |              |
|                             |                | Action:            | AT+CGMR              | Copy to Selected Clear All Execute   |                 |              |
|                             | Port           | Input              |                      | Output                               |                 |              |
|                             | gsm-1.1        | AT+                | CGMR                 | Revision: H35AR02A02                 | New version     |              |
|                             | gsm-1.2        | AT+                | CGMR                 | Revision: M35AR02A02<br>OK           | IF M35F,        | it will show |
|                             | gsm-1.3        | AT+                | CGMR                 | Revision: M35AR02A02<br>OK           | M35FAR          | 01A08        |
|                             | gsm-1.4        | AT+                | CGMR                 | Revision: M35AR02A02                 | ld version      |              |
|                             | gsm-2.1        | AT+                | CGMR                 | Revision: M35AR01A22                 |                 |              |
|                             | nsm-2.2        | AT+                | CGMR                 | Revision: M35AR01A22                 |                 |              |

## Warning:

All steps above MUST be carried on under windows XP or windows 7 32bit system.